A continuación veremos los pasos para crear gráficos.

Antes de crear el gráfico, debes tener la información que vas a graficar.

**Primer paso:** selecciona los datos que deseas graficar.

**Segundo paso:** activa la ficha Insertar y elige el tipo de gráfico deseado (en este ejemplo elegimos gráfico de barra).

| 🗶 i 🔓                     | 9-0-     | -   <del>-</del>      | _                                                           | _          | -       |                | And in case   | Libro1 - Microsoft  |
|---------------------------|----------|-----------------------|-------------------------------------------------------------|------------|---------|----------------|---------------|---------------------|
| Archiv                    | o Inicio | Insertar              | Diseño de pági                                              | na Fórmula | s Datos | Revisar        | Vista         |                     |
| <b>]</b> ]                |          |                       |                                                             |            |         | <u>Å</u> 🍋     | 📑 🔌           | ) 🗠 🜔 🕸             |
| Tabla Tabla<br>dinámica ▼ |          | Imagen Imág<br>predis | Imagen Imágenes Formas SmartArt Captura Columna Línea Circu |            |         | Línea Circular | Barra Área    | Dispersión Otros L  |
| Tablas                    |          | Ilustraciones G       |                                                             |            |         | Barra en 2-D   |               |                     |
|                           | L24      | <del>-</del> (e       | f <sub>x</sub>                                              |            |         |                |               |                     |
|                           | А        | В                     | С                                                           | D          | E       | F              |               |                     |
| 1                         |          |                       |                                                             |            |         |                | Barra en 3-D  |                     |
| 2                         |          |                       | VENTAS                                                      |            |         |                |               |                     |
| 3                         |          | PRODUCTO              | ENERO                                                       | FEBRERO    | MARZO   | ABRIL          | 1 🗃   2       |                     |
| 4                         |          | PANTALON              | 3678                                                        | 8900       | 7000    | 2450           |               |                     |
| 5                         |          | PLAYERA               | 700                                                         | 1000       | 3459    | 709            | Cilíndrico    |                     |
| 6                         |          | VESTIDO               | 547                                                         | 800        | 876     | 400            |               |                     |
| 7                         |          | SHORT                 | 200                                                         | 300        | 400     | 1000           | ی لیک         |                     |
| 8                         |          |                       |                                                             |            |         |                | Cónico        |                     |
| 9                         |          |                       |                                                             |            |         |                |               |                     |
| 10                        |          |                       |                                                             |            |         |                |               |                     |
| 11                        |          |                       |                                                             |            |         |                |               |                     |
| 12                        |          |                       |                                                             |            |         |                | Pirámide      |                     |
| 13                        |          |                       |                                                             |            |         |                |               |                     |
| 14                        |          |                       |                                                             |            |         |                | <b>F</b>      |                     |
| 15                        |          |                       |                                                             |            |         |                | alla Todos la | os tipos de gráfico |
| 17                        |          |                       |                                                             |            |         |                |               |                     |

**Tercer paso:** aparece el gráfico. En algunas ocasiones nos daremos cuenta de que el gráfico se ajusta automáticamente a nuestros datos; sin embargo, no siempre es el caso. En otras ocasiones, el gráfico puede salir en blanco o incorrecto, por eso es importante saber cómo decirle directamente qué datos debe tomar.

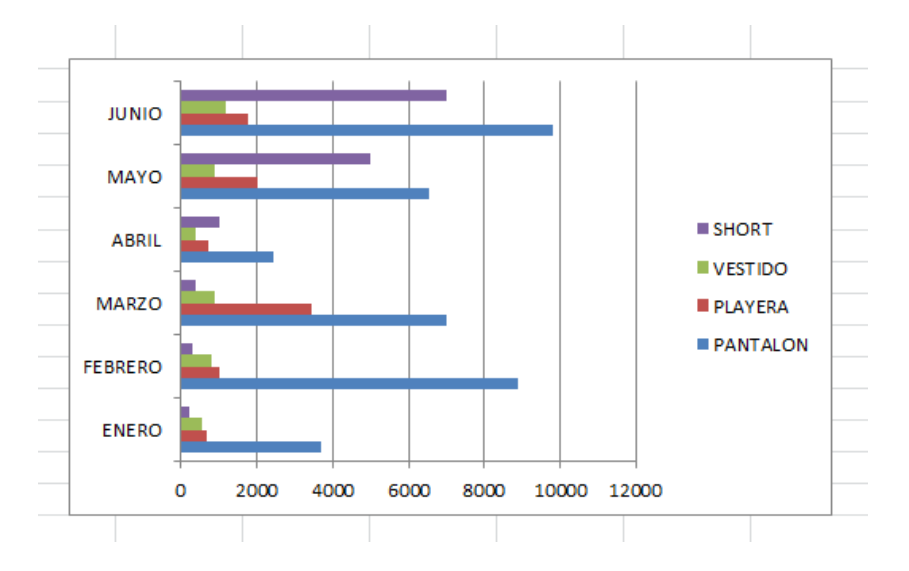

¿Qué hacer cuando el gráfico es incorrecto?

Damos clic en el borde del gráfico y aparecerá en la cinta de opciones la barra de herramientas de gráficos, donde podrás editar el formato del gráfico.

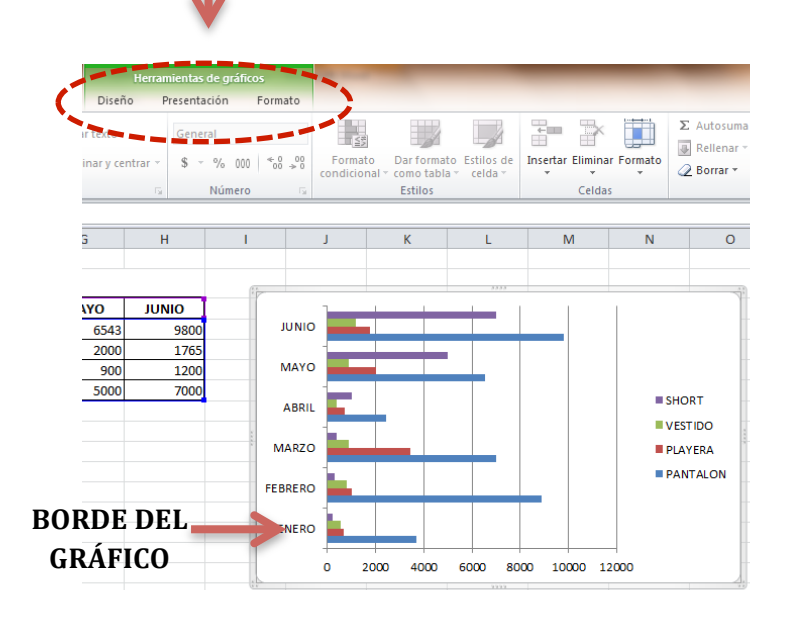

Como puedes observar, las herramientas de gráficos se dividen en tres fichas, que son: Diseño, Presentación y Formato. A continuación veremos una breve explicación de algunos de los grupos que las integran.

#### Diseño:

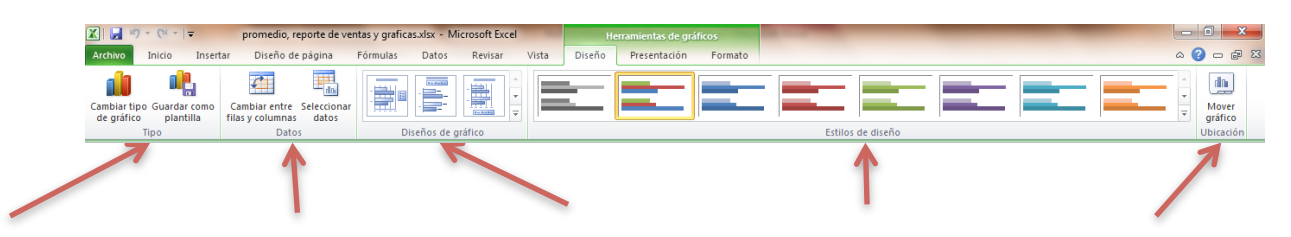

El grupo **TIPO** nos da la opción de cambiar el tipo de gráfico si el resultado obtenido no era el esperado y también nos permite guardar como plantilla el gráfico. El grupo **DATOS** nos permite cambiar entre filas y columnas, y seleccionar datos por medio del cual podemos modificar la selección del rango de datos que originalmente se había considerado. El grupo **DISEÑOS DE GRÁFICO** permite definir el formato con respecto a la ubicación de los elementos, como datos de los ejes, la leyenda de las series, así como la ubicación de los títulos. El grupo **ESTILOS DE DISEÑO** sirve para aplicar una combinación de colores de forma rápida. El grupo **UBICACIÓN** permite ubicar el gráfico en una hoja independiente a la de los datos.

#### Presentación

La ficha presentación contiene los grupos: Selección actual, Insertar, Etiquetas, Ejes, Fondo, Análisis.

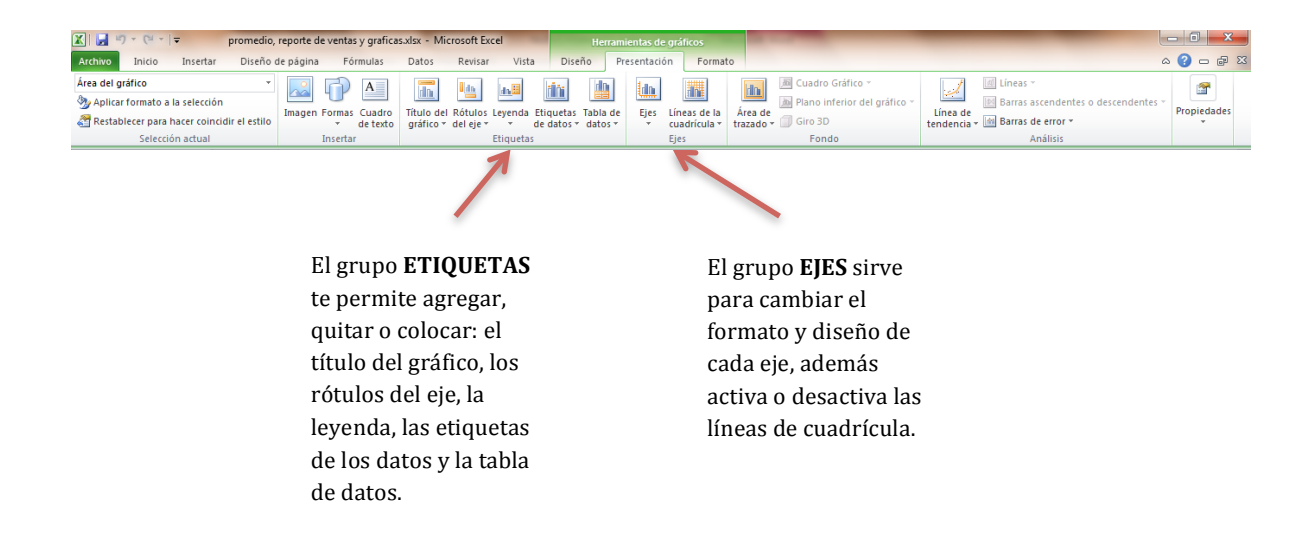

#### Formato

La ficha formato contiene los grupos: Selección actual, Estilos de forma, Estilos de Word, Organizar y Tamaño.

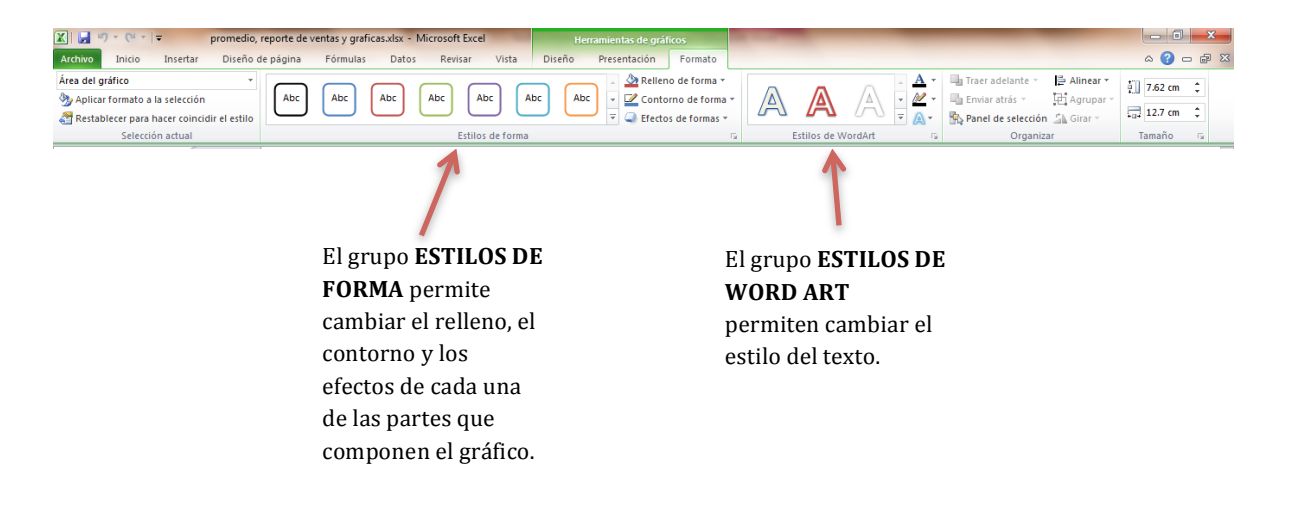

Ahora veamos cómo utilizar el grupo Datos de la Ficha Diseño, ya que es importante.

| Ca<br>fila: | mbiar entre Seleccionar<br>s y columnas datos<br>Datos<br>CATE |                                          | SHORT<br>VESTIDO<br>PLAYERA<br>PANTALON |  |  |  |  |  |
|-------------|----------------------------------------------------------------|------------------------------------------|-----------------------------------------|--|--|--|--|--|
|             | Seleccionar origen de datos                                    | ? <mark>×</mark>                         | Rango de<br>datos del                   |  |  |  |  |  |
|             | <u>R</u> ango de datos del gráfico: <u>Hoja41\$8\$3:\$H\$7</u> |                                          | gráfico                                 |  |  |  |  |  |
|             | Para<br>Cambiar fila/columna Para<br>cambiar el                |                                          |                                         |  |  |  |  |  |
| _           | Entradas de le <u>v</u> enda (Series)                          | Etiquetas del eje horizontal (categoría) | orden de los                            |  |  |  |  |  |
|             | Agregar ZEditar X Quitar A                                     | Editar                                   | רו                                      |  |  |  |  |  |
| Coming da   | PANTALON                                                       | ENERO A                                  |                                         |  |  |  |  |  |
| datas       | VESTIDO                                                        | FEBRERO                                  | Categoría                               |  |  |  |  |  |
| uatos       | SHORT                                                          | ABRI                                     | s Eje x                                 |  |  |  |  |  |
|             |                                                                | MAYO                                     |                                         |  |  |  |  |  |
| <u> </u>    | Celdas ocultas y <u>v</u> acías                                | Aceptar Cancelar                         |                                         |  |  |  |  |  |

Es aquí donde podemos modificar el gráfico cuando no sale como lo esperábamos; puedes agregar, editar o quitar series, y editar las categorías.